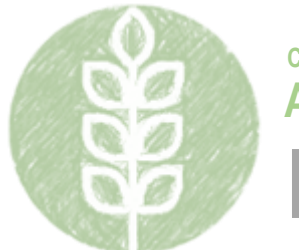

# **Incentive Funding Grant for Programs in Grades 5-12**

Click the desired FAQ below to navigate to the respective answer.

- 1. Who is eligible to apply?
- 2. What are allowable expenditures for the Incentive Funding Grant (IFG)?
- 3. What are the correct function and object codes for my expenditures?
- 4. How will our IFG allocation be formulated if we are a new AFNR program (first or second year)?
- 5. How will the IFG allocation for an established program (3<sup>rd</sup> Year or Beyond) be formulated?
- 6. How do I submit my ISBE Web Application Security (IWAS) Budget Application for IFG?
- 7. How do I check the status of my IWAS Budget Application?
- 8. How do I submit an amendment to my IWAS Budget Application?
- 9. What are the deliverables and performance standards of this grant?
- 10. How do I complete a Periodic Report (also known as GATA Report) for this grant?

#### 1. Who is eligible to apply?

Eligible applicants include approved agricultural education programs in middle schools, high schools, and area career centers. Approvable programs employ qualified instructional staff, each of whom either hold a current and valid agricultural education Professional Educator License or an Educator License with Stipulations endorsed for agricultural education. Approvable programs offer a series of courses that are sequential in one or more recognized AFNR pathways and include at least one introductory course and one higher-level course. Approvable programs must also include a state and nationally recognized chapter of the National FFA Organization and provide for Supervised Agricultural Experience programs. For more information on the program approval process, please contact your district Facilitating Coordination in Agricultural Education (FCAE) program advisor.

## 2. What are allowable expenditures for the Incentive Funding Grant (IFG)?

Allowable expenditures include, but are not limited to, activities that support the improvement of instruction or program improvements (e.g., curriculum development, professional development, field support services, program coordination, and pilot projects). Mileage may be charged to the grant only for travel associated with supervised agricultural experience visits. The rate of reimbursement will be specified in the application.

Nonallowable expenditures include, but are not limited to, teacher professional organization or union dues; college tuition; operation, maintenance, or repair costs of school laboratory machines and implements; utilities (e.g., heating, cooling, telephone); ordinary, non-specialized classroom furniture; and food and lodging; other than food an lodging for the IAVAT Conference.

No more than 50 percent of the applicant's allocation shall be expended for extended contracts (i.e., those that exceed nine months) or stipends, and no more than 25 percent of the allocation shall be expended for consumables.

## 3. What are the correct function and object codes for my expenditures?

When completing your budget details in IWAS, each expenditure will need to be aligned with a two-part budget code. This is the most common reason for a budget not being approved; as such, it is crucial that you understand these codes and their meanings. The first part of the budget code is a four-digit

indication of the action or purpose for which the expenditure is intended called the **function code**. The following are the allowed function codes for the Incentive Funding Grant:

- **1000** Instruction: For the teaching of students or the interaction between teacher and students.
- 2210 Improvement of Instructional Services: For the planning and evaluation of instruction.

The second part of the budget code is a three-digit indication of the service or item obtained to achieve the identified function called the **object code**. Note that only specific combinations of function and object codes are allowed. The following are the allowed object codes that can be matched with the **1000** function code:

- **300** Purchased Services: Personal services by personnel who are not on the payroll of the Local Education Agency (LEA) and other services purchased.
- **400** Supplies and Materials: Items of an expendable nature that are consumed, worn out, or deteriorated after a single or multiple use and/or lose their identity through fabrication or incorporation into different, more complex units or substances.
- 500 Capital Outlay: Expenditures for the acquisition of fixed assets or additions to fixed assets to include land, buildings, improvements other than buildings, equipment, etc. Purchases in this object code are \$500 or more per individual item.
- 700 Noncapitalized Equipment: Items that would be classified as capital outlay except that
  they cost less than the capitalization threshold adopted by the local school board, but more
  than the \$500 minimum value established for purposes of calculating per capita costs. If this
  object code is used, include the local capitalization threshold and the date it was adopted by the
  school board in the budget description.

The following are the allowed object codes that can be matched with the **2210** function code:

- **100** Salaries: Amounts paid to permanent, temporary, or substitute employees on the payroll of the LEA. This includes gross salary for personal services rendered by the educator.
- **200** Employee Benefits: Amounts paid by the LEA on behalf of employees; these are amounts not included in the gross salary but are over and above.
- **300** Purchased Services: See above description.

All expenditures in the Incentive Funding Grant budget must related directly to the improvement of the agricultural education program. Below are some common examples of expenditures utilized by LEAs within the parameters of this grant:

- 1000-300: Professional and technical services; equipment services, such as maintenance, rentals, etc.; transportation services; communication services; printing and binding services; software licenses for instructional use; online services; and subscriptions to curricular or instructional tools
- **1000-400**: Supplies and materials for classroom or laboratory instruction, supplies and materials for FFA programming and activities, supplies and materials for Supervised Agricultural Experiences project development and implementation, and other tangible supplies and materials for agricultural education.
- **1000-500**: \$500 or more in value; fixed assets, such as land, buildings (including construction, remodeling, or additions); improvements to other fixed assets; equipment (including initial purchases, replacements, or additional components); and other capitalized items.
- **2210-100**: Salary for agricultural education teacher, proxy, or related professional staff for the direct improvement of the agricultural education program.
- **2210-200**: Benefits for agricultural education teacher, proxy, or related professional staff for the direct improvement of the agricultural education program.
- **2210-300**: Purchased services for the improvement of agricultural education instruction, such as professional learning and development, training, and professional mentorship, for the improvement of the instructional services of the agricultural education teacher(s).
- 4. How will our IFG allocation be formulated if we are a new AFNR program (first or second year)?

All programs in operation for two years or fewer shall receive a flat grant, the amount of which shall be set forth in the application for each funding cycle. An applicant's achievement of any of the minimum standards and quality indicators shall not affect the amount to which it is entitled.

New high school programs (programs in the first or second year of operation with students in grades 9-12) will receive a flat \$5,000 allocation each year for the first two years. New stand-alone middle school programs (students in grades 5-8) will receive a flat allocation of \$2,500 each year in the first two years. A high school or middle school program in its third year of operation (or beyond) will receive an allocation as determined by the quality indicator application.

5. How will the IFG allocation for an established program (3<sup>rd</sup> Year or Beyond) be formulated?

The grant allocation to which each eligible applicant is entitled shall be determined by an established timeline from ISBE. Ideally, allocations are determined prior to the fiscal year start date to allow for application and approval prior to the start of the year. A multiplier will be used to weight each quality indicator that the applicant has achieved and for which achievement has been verified by State Board of Education staff through the application review process. A dollar value for the multiplier shall be calculated by dividing the appropriation for the funding year by the total value of all quality indicators claimed and verified in the applications received as of the due date. An individual applicant's grant allocation is determined by multiplying the dollar value of the multiplier by the total value of quality indicators that the applicant has achieved and State Board of Education staff has verified.

You will find the multiplier for a given year by taking the total funding available for the IFG and dividing by the total points scored by all programs during that year. For example, approximately 20,000 total points were scored by programs that applied in FY 2021. A multiplier of \$39.50 per point is determined by dividing the total amount of IFG funds available (approximately \$800,000) by the total points scored (approximately 20,000). This means that an individual program allocation would be its total application points multiplied by \$39.50.

# 6. How do I submit my ISBE Web Application Security (IWAS) Budget Application for IFG?

- To complete your initial IWAS Budget Application for IFG, follow the steps below.
- 1. Log in to IWAS portal.
- 2. Select the Agricultural Education Incentive.
- 3. Create a new project for the respective fiscal year.
- 4. Complete the Applicant Information. Click "Save Page."
  - a. Note that end date must by June 30 on initial application.
- 5. On Amendments page, select "Original Application" and click "Save Page."
- 6. Complete Budget pages by inputting the required information on each:
  - a. Indirect Cost Calculation (Select "LEAs." Click "Save Page.")
  - b. Budget Detail (Input respective expenditures with correct codes. Click "Save Page.")
  - c. Budget (Read and review for accuracy. Revise Budget Details, if needed.)
  - d. Payment Schedule (Input payments. Click "Calculate Total." Click "Save Page.")
- 7. Complete Programmatic Risk Assessment by selecting appropriate responses.
- 8. Complete Grant Accountability and Transparency Act (GATA) pages. Check verification box on each page and click "Save Page."
- 9. Complete Assurances pages. Check verification box on each page and click "Save Page."
- 10. On Submit page, click and run the "Consistency Check." Make any identified corrections.
- 11. Lock Application and Submit to next level for approval.

#### 7. How do I check the status of my IWAS Budget Application?

To check the status of your Budget Application, log in to IWAS and open the specific application you are checking. Navigate to the "Application History" tab to view a timeline of action taken on your application.

8. How do I submit an amendment to my IWAS Budget Application?

To complete an amendment to your IWAS Budget Application for IFG, follow the steps below.

1. Log in to IWAS portal.

- 2. Select the Agricultural Education Incentive.
- 3. Select the radial button corresponding to the most recent application shown.
- 4. Select "Create Amendment."
- 5. On Amendments page, select "Amended Application" and input the number of the amendment.
- 6. On Amendments page, complete the "Grant Changes" narrative.
- 7. In the narrative, include function object codes of specific changes to be implemented.
- 8. Navigate to Page Lock Control tab (second from left).
- 9. On Page Lock Control tab, ensure all pages needing to be changed are "OPEN."
- 10. If not open, select radial button next to corresponding pages. Then click "Save."
- 11. Make necessary changes on each page, as needed. Click "Save" after each page is changed.
- 12. Ensure any expenditure changes are also shown in Budget Details page.
- 13. Ensure GATA and Assurances pages are complete and saved.
- 14. On Submit page, click and run the "Consistency Check." Make any identified corrections.
- 15. Lock Application and Submit to next level for approval.

#### 9. What are the deliverables and performance standards of this grant?

Each program participating in this grant program must complete a final Narrative Report, which indicates that the program impact that will be included in the corresponding Periodic Report, prior to the approval of the following fiscal year's grant. (See Question 10.) The agricultural education program will also document and keep on file evidence of quality indicators and minimum standards that have been met. Evidence may include meeting agendas, travel records, photos of student participation, professional development certifications, or other means of proving the activity or indicator was achieved.

The performance standards provide a minimum level of achievement that must be met in accordance with the funding available through this program. The following are descriptions of those standards:

- 1. At least one of the following activities must have been addressed through the grant expenditures:
  - a. Added new technology to the classroom and/or laboratory.
  - b. Introduced new curriculum and/or improved laboratory facilities.
  - c. Purchased items to improve instruction and student learning and involvement.
  - d. Teachers (or substitutes) devoted time beyond their normal contract obligations.
  - e. There was travel related to a Supervised Agricultural Experience.
  - f. Professional services, such as those for instruction or professional development, were used.

#### 2. At least one of the following improvements must have been addressed through grant expenditures:

- a. Improvement in curriculum and supplemental instructional materials (new and/or updated).
- b. Improvement in operation of overall agricultural education program.
- c. Improvement in materials and equipment, which assisted in development of student agricultural technical or academic skills in any of the recognized AFNR career pathways.
- d. Improvement of instructor's knowledge or skills in one of the agricultural career pathways.
- e. Improvement in classroom learning environment and/or facilities.
- 3. Program has met at least one of the following requirements:
  - a. Met the minimum standards in all sections of the IFG Quality Indicator Application.
  - b. Maintained or increased the quality indicator points (X Value) met in the application.

## 10. How do I complete a Periodic Report (also known as GATA Report) for this grant?

GATA Reports are required biannually. The first GATA Report is available to be completed starting on December 31 of the corresponding fiscal year and covers the reporting period of July 1 through December 31. This report is due on January 31, or 30 days after the end of the reporting period. The second report is available to be completed on June 30 and covers the reporting period of January 1 through June 30. This report is due on July 31, or 30 days after the end of the reporting period. To submit a GATA Report on each of these respective timelines, please follow the steps below.

- 1. Log in to the IWAS portal.
- 2. Select the "Grant Periodic Reporting System" from your system listing.

- 3. Use the dropdown menus to the select the appropriate Fiscal Year and "Not Started."
- 4. Select the report with the reporting dates you are attempting to complete.
- 5. Your District and Project should prepopulate at the top of the report. Verify they are correct.
- 6. Complete the "Deliverables" section by indicating the project narrative based on the impact of the project to date; include the items purchased so far and their impact on the program, such as the number of students impacted, courses impacted, and new activities or changes to the agricultural education program made possible by the expenditures. For an example of what the "Deliverables" section would look like, see Figure 1 below. Note that the section in yellow is an example of what you would type into the report.

#### Figure 1. Deliverables Narrative in Incentive Funding Grant GATA Report

# Deliverables

Complete a final Narrative Report prior to approval of the following fiscal year's grant indicating the program impact that will be attached to the corresponding Periodic Report. Document and keep on file evidence of quality indicators and minimum standards met.

Mid-Year Report: With our IFG funding this year, ABC School District has purchased a new Lincoln electric welder for the Agricultural Mechanics class. Twenty students are enrolled in the class and have gained more hands-on welding time because of the additional welder. We have also purchased a classroom set of FFA jackets to use as an instructional tool and loan to students for use at conferences, conventions, and competitions throughout the year. The jackets were used by 38 students in two different sections of Introduction to the Agricultural Industry class, and eight students have checked out jackets so far this year for different events. The remainder of dollars were used to purchase consumable lumber for students to build birdhouses for their homes. Thirty-eight students in the Introduction to the Agricultural Industry class will complete this project.

7. The next portion of the GATA Report addresses the performance measures and standards of the grant program. This is a required portion, so select "Required" in the box labeled "Require or Inform Only." In the narrative portion of this section, describe the results of the grant funding on the local program. Specifically address the performance measures described.

For an example of what the narrative portion of the "Performance" section would look like, see Figure 2 on the next page. Note that the section in yellow is an example of what you would type.

# Performance

| Performance Measures                                                                                                    | Performance Standard/Frequency                                                                                                    |                                                   |
|----------------------------------------------------------------------------------------------------|----------------------------------------------------------------------------------------------------|---------------------------------------------------|
| <ol> <li>At least one of the following activities must have been<br/>addressed through the grant expenditures: a. added<br/>new technology to the classroom and/or laboratory, b.<br/>introduced new curriculum and/or improved laboratory<br/>facilities, c. purchased items.</li> <li>At least one of the following improvements must have<br/>been addressed through the grant expenditures: a.<br/>improvement in curriculum and supplemental<br/>instructional materials (new and/or updated), b.<br/>improvement in operation of overall agricultural<br/>education.</li> <li>Program has achieved at least one of the following: a.<br/>met the minimum standards in all sections of the grant;<br/>b. maintained or increased the quality indicator points<br/>(X value) met in the grant.</li> </ol> | <ol> <li>At least one of the following activities must have been<br/>addressed annually through the grant expenditures: a.<br/>added new technology to the classroom and/or<br/>laboratory, b. introduced new curriculum and/or<br/>improved laboratory facilities,, c. purchased items.</li> <li>At least one of the following improvements must have<br/>been addressed through the grant expenditures: a.<br/>improvement in curriculum and supplemental<br/>instructional materials (new and or updated), b.<br/>improvement in operation of overall agricultural<br/>education.</li> <li>The program has achieved: a. the minimum<br/>standards in at least 50% of the grant sections, b. a<br/>quality indicator cumulative value of at least 30X.</li> </ol> |                                                   |
| UGA Exhibit E                                                                                                    | UGA Exhibit F                                                                                                    |                                                   |
| Results/Accomplishments in Reporting Period                                                                                                    |                                                                                                    | Required or Inform Only                           |
| 1. We added new technology and equipment to our facilities this year through<br>the purchased of a Lincoln electric welder.<br>2. We improved the overall operation of our program by purchasing a                                                                                                    |                                                                                                    | <ul> <li>Required</li> <li>Inform Only</li> </ul> |
| classroom set of FFA jackets (allowing students to attend more official FFA                                                                                                    |                                                                                                    |                                                   |

functions. 3. We met all the minimum standards of the grant application this year.

functions), giving students new skills, and allowing them to attend more FFA

- 8. The next portion of the GATA Report addresses the performance explanation for the award to date. This is asking you to confirm that all performance accomplishments are on schedule to be completed at or before the end of the grant end date (July 31). If the program is on track to meet or exceed all the deliverables and performance measures listed above, then select the radial button next to "All performance accomplishments are on schedule..." If the program is not on schedule to complete these accomplishments, then select the radial button next to "Not all performance accomplishments are on schedule..." If not on schedule, you will need to explain why and describe how the situation will be corrected before the end of the grant (July 31).
- 9. The next portion of the GATA Report addresses the performance accomplishments correlated to reported expenses. This is asking you to confirm that the performance accomplishments are on schedule to be completed based on the expenditures made to date. If the activities completed by the program are commensurate with the progress made on the previously explained accomplishments, select the radial button next to "Performance is consistent...". If deliverables and performance standards are not completed by the teacher or are not commensurate with the payments made to date, select the radial button next to "Performance is not consistent...". If not consistent, you will need to explain why and describe how the situation will be corrected before the end of the grant (July 31).
- 10. The final step in completing a GATA Report is to submit the report to ISBE using the respective buttons at the bottom of the report. Before submitting, confirm all information is correct and that the required attachments have been uploaded to the report. Once submitted, download or screen capture a copy of the report for your records. This can be helpful in the event of a glitch or error in the system. It is also a record that you have submitted the report on time in the event that it is lost or not received by ISBE.